## DÓNDE Y CÓMO BUSCAR LAS CITAS RECIBIDAS POR UN TRABAJO O POR UN AUTOR.

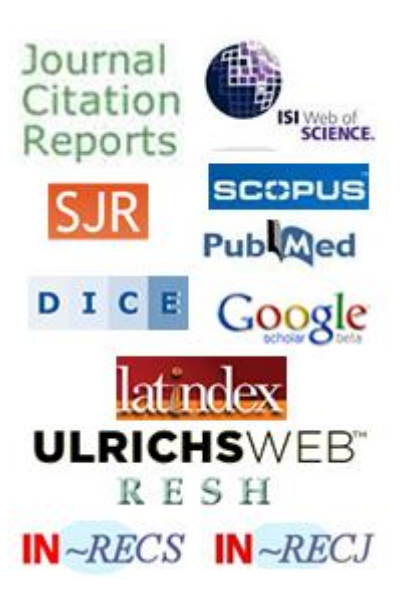

Josefa Romero Martínez Rosario Guiard Abascal

## CONTENIDO

| INTRODUCCIÓN                                                          |
|-----------------------------------------------------------------------|
| I) BÚSQUEDAS DE CITAS EN LAS BASES DE DATOS                           |
| MULTIDISCIPLINARES INTERNACIONALES: WEB OF SCIENCE,                   |
| SCOPUS, GOOGLE ACADÉMICO                                              |
| I.1 BÚSQUEDAS DE CITAS EN WEB OF SCIENCE (WOS)4                       |
| a) Buscar las citas que ha recibido un documento determinado5         |
| a. 1. Artículos indizados en WOS5                                     |
| a. 2 Para buscar citas de artículos o libros u otras publicaciones NO |
| indizadas en WOS y también artículos incluidos en WOS pero mal        |
| referenciados6                                                        |
| Contextualización de la publicación para artículos muy citados 8      |
| b) Buscar todas las citas que ha recibido un autor y acceder a un     |
| completo informe de sus citas en WoS10                                |
| I.2 Búsqueda de citas en Scopus11                                     |
| a) Buscar las citas que ha recibido un documento determinado. 12      |
| a. 1 Buscar citas de artículos indizados en Scopus                    |
| a. 2 Buscar citas a artículos o libros no indizados en SCOPUS pero    |
| que han sido citados desde las revistas indizadas en SCOPUS -         |
| BÚSQUEDA DE REFERENCIAS13                                             |
| b) Buscar todas las citas que ha recibido un autor y acceder a un     |
| completo informe de sus citas15                                       |
| I.3 Búsqueda de citas en Google Académico o Scholar (GS)16            |
| II) BÚSQUEDAS DE CITAS EN LAS BASES DE DATOS                          |
| TEMÁTICAS O ESPECIALIZADAS EN DISTINTOS CAMPOS DEL                    |
| SABER: IEEEXPLORE, ECONLIT, PSYCINFO, MICROSOFT                       |
| ACADEMIC SEARCH, CITESEERX, IN-RECS, IN-RECJ, ETC18                   |
| Búsqueda de citas en ScienceDirect18                                  |
| Búsqueda de citas en otros recursos especializados: Microsoft         |
| ACADEMIC SEARCH, CITESEER, INRECX, ETC                                |

## Introducción

El **número de citas que recibe un artículo**, es una de las medidas de calidad tenidos en cuenta a la hora de evaluar la actividad investigadora. En sus criterios de evaluación tanto la ANECA como el CNEAI, valoran las citas que un artículo recibe. Por esto, buscar correctamente las citas que reciben los autores o las citas de un determinado trabajo, resulta esencial para los investigadores.

Para buscar las citas a los trabajos utilizamos las siguientes bases de datos:

I) Bases de datos multidisciplinares internacionales: Web of Science, Scopus, Google Académico.

**II) Bases de datos temáticas o especializadas** en distintos campos del saber: IEEE Xplore, Econlit, PsycINFO, INRECx, etc.

- WEB OF SCIENCE
- SCOPUS
- GOOGLE SCHOLAR
- INRECS e INRECJ EN BÚSQUEDA y RANKINGS
- CITESEERX
- CITEBASE
  - ETC.

ISI Web of Knowledge" SCOPUS Geogle IN ~RECS CiteSeerbes citebase

## I) Búsquedas de citas en las bases de datos multidisciplinares internacionales: Web of Science, Scopus, Google Académico.

La búsqueda del número de citas en estas bases de datos son útiles para todas las disciplinas, para todas las Agencias de Evaluación y para todas las tipologías documentales: artículos, libros, congresos, tesis, etc.

#### Cobertura de los recursos multidisciplinares para búsqueda de citas

| Recurso        | Tipos<br>documentales                                           | Disciplinas                                                                            | Dominio |
|----------------|-----------------------------------------------------------------|----------------------------------------------------------------------------------------|---------|
| Web of Science | Artículos de<br>revistas.<br>Proceedings                        | Mas en Ciencias<br>/Biomedicina<br>También en Sociales<br>y Humanidades                | Mundial |
| Scopus         | Artículos de<br>revistas<br>Capítulos de libros<br>Conferencias | Ciencias/Biomedicina<br>y Sociales<br>(Tiene mas cobertura<br>de revistas<br>europeas) | Mundial |

| Google    | Todo los tipos:    | Todas las disciplinas. | Mundial.        |
|-----------|--------------------|------------------------|-----------------|
| Académico | artículos, libros, | Y muy recomendable     |                 |
|           | informes, tesis,   | en ciencias sociales,  | Pero muy útil a |
|           | congresos, etc.    | humanidades e          | nivel nacional. |
|           |                    | ingeniarías.           |                 |

## I.1.- Búsquedas de citas en Web of Science (WoS)

Esta base de datos esta formada entre otros recursos por los índices de citas de SCI, SSCI y A&HCI. Es una base de datos multidisciplinar que recogen las mejores revistas mundiales y que sufre un riguroso proceso de selección para ser incluidas en WoS. Procesan alrededor de un millón de artículos al año y más de 25 millones de referencias bibliográficas. (Datos de 2013)

#### Bases de Datos de la Web of Science

| Índice de Citas                                                                                                 | Número de Títulos                | Cobertura        |
|----------------------------------------------------------------------------------------------------|----------------------------------|------------------|
| <ul> <li>Science Citation Index Expanded</li> </ul>                                                             | 8.300                            | 1898-actualidad  |
| <ul> <li>Social Science Citation Index</li> </ul>                                                               | 2.900                            | 1898-actualidad  |
| <ul> <li>Arts and Humanities Citation Index</li> </ul>                                                          | 1.600                            | 1975-actualidad  |
| <ul> <li>Conference Proceeding Citation Index<br/>(ciencias y ciencias sociales y humani-<br/>dades)</li> </ul> | 12.000 conferen-<br>cias por año | 1990- actualidad |
| <ul> <li>Book Citation Index (ciencias sociales y<br/>humanidades y ciencias)</li> </ul>                        | 30.000<br>10.000 por año         | 2005-actualidad  |

Más datos sobre la Web of Science:

- Web of Science indexa 12.032 revistas (títulos activos) en total
- Web of Science indexa más de 57.8 millones de registros
- Web of Science indexa 6.5 millones de proceedings
- Web of Science indexa 760 millones de referencias citadas
- Visite: http://wokinfo.com/realfacts/ para conseguir más información

#### Características de Web of Science (WOS)

http://apps.webofknowledge.com/WOS\_GeneralSearch\_input.do?product=WOS&SI D=R2BwyvKAg81Sf31KQdl&search\_mode=GeneralSearch

Hemos de tener en cuanta que en 2014 la plataforma de Thomson Reuters ha pasado a llamarse Web of Science, y a través de ella accedemos a muchas bases de datos, pero la base de datos que tenemos que utilizar para evaluación científica es la **Colección Principal de Web of Science** (Core Collection)

| WEB OF SCIENCE <sup>™</sup>                   | (                                       |       |
|-----------------------------------------------|-----------------------------------------|-------|
| Buscar Colección principal de Web of Science™ | Mis herramientas - Historial de búsqueo | da    |
|                                               | Todas las bases de datos                | b of. |
| _                                             | Colección principal de Web of Science™. | , -   |
|                                               | Current Contents Connect®               |       |
| Búsqueda básica 🚩                             | Derwent Innovations Index <sup>SM</sup> |       |
| Ejemplo: oil spill* mediterranean             | KCI - Korean Journal Database           |       |
| + Agregar otro campo 🔰 Borrar todos los camp  | MEDLINE®                                |       |
|                                               | SciELO Citation Index                   |       |
|                                               |                                         |       |

- La selección de publicaciones para ser indexadas en Web of Science se realiza según un riguroso proceso de selección de las revistas: http://thomsonreuters.com/products\_services/science/free/essays/journal\_s election\_process/
- Recoge referencias desde 1899
- Ofrece indicadores bibliométricos aceptados a nivel internacional: factor de impacto, número de citas, índice H, ESI, etc.
- Accedemos al texto completo de lo suscrito por la UMU

En WOS existen varias formas para buscar las citas:

#### a) Buscar las citas que ha recibido un documento determinado.

b) Buscar todas las citas que ha recibido un autor y acceder a un completo *informe de sus citas*.

## a) Buscar las citas que ha recibido un documento determinado.

Hay dos formas diferentes de localizarlas, dependiendo de si esta o no incluido en WOS colección principal:

#### a. 1. Artículos indizados en WOS

BUSQUEDA BASICA (Basic Search)

#### a. 2. Artículos o libros u otras publicaciones no indizados en WOS,

pero que han sido citados desde las revistas indizadas en WOS BUSQUEDA DE REFERENCIA CITADA (Cited Reference Search)

#### a. 1. Artículos indizados en WOS

Para buscar citas de artículos indizados en WOS tenemos una búsqueda básica que busca las citas recibidas en los trabajos publicados en revistas indizadas en WoS. Se introduce el título del artículo y se selecciona el campo *Título.* Y cuando se localiza el artículo, vemos a su derecha la información en *Veces citado* indicando el número de citas recibidas.

Estamos buscando el número de citas del siguiente artículo de una revista indizada en WoS:

Matrix elasticity directs stem cell lineage specification Por: Engler, Adam J.; Sen, Shamik; Sweeney, H. Lee; et ál.. CELL Volumen: 126 Número: 4 Páginas: 677-689 Fecha de publicación: AUG 25 2006 Veces citado 3.294

| WEE    | 3 OF SCIENCE™                                                                                                    | ¢                               | THOMSON REUTERS                                                            |
|--------|----------------------------------------------------------------------------------------------------|---------------------------------|----------------------------------------------------------------------------|
| Buscar | Colección principal de Web of Science TM 🔽 Mis herramientas 🗸                                                                                                    | Historial de búsqueda           | Lista de registros marcados                                                |
|        | iBier                                                                                                    | nvenido al nuevo Web of S       | Science! Vea un breve tutorial.                                            |
| Matrix | da basica       Image: Specification in the system cell lineage specification in the system cell lineage specification is campo in the system cell lineage specification is campo in the system cell lineage s | Buscar                          | Haga olic aquí para<br>obtener sugerencias<br>para mejorar su<br>búsqueda. |
|        |                                                                                                    |                                 |                                                                            |
|        |                                                                                                    | 🗎 Analiz                        | ar resultados                                                              |
|        |                                                                                                    | III Crearinfo                   | rme de citas                                                               |
| 1.     | Matrix elasticity directs stem cell lineage specification                                                                                                    | Veces citad                     | o: 3,294                                                                   |
|        | Por: Engler, Adam J.; Sen, Shamik; Sweeney, H. Lee; et ál<br>CELL Volumen: 126 Número: 4 Páginas: 677-689 Fecha de<br>publicación: AUG 25 2006                                                                                                    | (en la Colecci<br>de Web of Sci | ón principal<br>ence)                                                      |
|        | Texto completo de la editorial Ver abstract                                                                                                    |                                 |                                                                            |

Hemos recuperado 3.294 citas.

#### a. 2. - Para buscar citas de artículos o libros u otras publicaciones NO indizadas en WOS y también artículos incluidos en WOS pero mal referenciados.

Esta segunda opción para localizar citas se realiza desde la **Búsqueda de referencia citada** (*Cited Referente Search*), a través de esta búsqueda localizamos tanto las citas bien hechas como las mal realizadas en revistas indizadas en WoS, y además aquellas citas a documentos que aunque no estén indexados en WoS, sí que han sido citados por publicaciones indexadas en esta base de datos. Por tanto es la alternativa a emplear cuando deseemos buscar las citas a libros, tesis, ponencias en congresos o artículos publicados en revistas no indexadas en WoS.

Importante! Realizar varias búsquedas. No abandonar a la primera. Utilizar el truncamiento \* acompañando a la inicial del autor y al título de la revista

Los errores tipográficos al redactar las referencias ocasionan pérdida de citas. La búsqueda por Cited Reference Search permite recuperar esas citas. Esta búsqueda también recupera citas a tesis, revistas, libros, etc., no indexados en WoS.

Ahora vamos a buscar este mismo artículo pero a través de la **Búsqueda de** referencia citada (Cited Reference Search) para localizar número total de citas recibidas, incluyendo también las erróneas, y escribiremos en los cajetines de búsquedas:

En Trabajo citado: **Cell\*** En Autor citado: **Engler A\*** En año Citado: **2006** 

| Buscar                            | Colección principal de Web of Scienc                                | етм 🦊       | Mis herramientas     |                                 |
|-----------------------------------|---------------------------------------------------------------------|-------------|----------------------|---------------------------------|
|                                   |                                                                     |             | 6                    | Bienvenido al nuevo Web of Scie |
|                                   |                                                                     |             |                      |                                 |
| Búsqueda                          | de referencia citada 🔽 🥌                                            |             |                      |                                 |
| Encuentre lo:                     | s artículos en los que se cita el trabajo de una                    | persona.    |                      |                                 |
| Paso 1: Ingr                      | ese información sobre el trabajo citado. Los c                      | ampos se c  | ombinan con el oper: | ador booleano AND.              |
| * Nota: si ingr<br>referencia cit | esa el título, el ∨olumen, el número o la págin<br>ada encontradas. | a en combir | nación con otros cam | npos, es posible que se reduzca |
| Cell                              |                                                                     |             | Trabajo citado       | <b>~</b>                        |
| Ver lista de a                    | breviaturas                                                         |             | └→ Seleccionar del   | líndice                         |
| Engler A*                         |                                                                     | 8           | Autor citado         | ~                               |
|                                   |                                                                     |             | └→ Seleccionar del   | Líndice 🖉                       |
| 2006                              |                                                                     | 8           | Año(s) de cita       | Buscar                          |
|                                   | + Agregar otro campo 🔰 Borrar todos los                             | a campos    |                      |                                 |

| ccionar | Autor citado                                                | Trabajo citado<br>[MOSTRAR TÍTULOS COMPLETOS] | Año     | Volumen    | Número    | Página          | Identificador              | Artículos<br>en que se cita ** | Ver<br>registro                  |
|---------|-------------------------------------------------------------|-----------------------------------------------|---------|------------|-----------|-----------------|----------------------------|--------------------------------|----------------------------------|
|         | Discher,<br>DEEngler, A<br>★ [Mostrar todos<br>los autores] | CELL<br>Referencias incorr<br>recuperar       | ectas y | citas perc | lidas que | e77<br>e se pue | den                        | 1                              |                                  |
| •       | Engler, A.<br>+ [Mostrar todos<br>los autores]              | CELL                                          | 2006    | 126        |           | 667             |                            | 4                              |                                  |
| •       | Engler, A. J.<br>+ [Mostrar todos<br>los autores]           | CELL                                          | 2006    | 126        |           | 4               |                            | 2                              |                                  |
|         | Engler, A J<br>+ [Mostrar todos<br>los autores]             | CELL                                          |         | 126        |           | 677             |                            | 1                              |                                  |
|         | Engler, A. J.<br>+ [Mostrar todos<br>los autores]           | CELL MECH                                     | 2007    |            |           | 521             |                            | 3                              |                                  |
| 2       | Engler, Adam J.<br>+ [Mostrar todos                         | CELL                                          | 2006    | 126        | 4         | 677             | 10.1016/j.cell.2006.06.044 | 3294                           | Ver<br>registro                  |
|         | ios autoresj                                                |                                               |         | Ref        | erencia o | correcta        | y citas asignadas          |                                | Colección<br>principal<br>de Web |
|         |                                                             |                                               |         |            |           |                 |                            |                                | of<br>Science                    |
| 24      | ENGLER AJ                                                   | CELL                                          | 2006    | 126        |           | 77              |                            | 1                              |                                  |
| •       | ENGLER AJ                                                   | Cell                                          | 2006    | 126        |           | 126             |                            | 1                              |                                  |
| •       | Engler, AJ<br>+ [Mostrar todos<br>los autores]              | CELL                                          | 2006    | 126        | 4         | 645             |                            | 3                              |                                  |

Después de seleccionar todo lo que corresponda a nuestro artículo, presionar el botón *Finalizar búsqueda*, y así recuperaremos mas citas.

Cuando mas amplia sea nuestra búsqueda, podremos recuperar mas errores de citas y es muy importante truncar con asterisco (\*) siempre los apellidos e iniciales de nombres y los títulos de revistas o de la publicación que busquemos, buscar con y sin años de publicación, preferiblemente no indicar las páginas, etc.

Se recomienda para los libros incluir el nombre del autor (primer y/o segundo apellido) y las tres o cuatro primeras letras del título que no sean artículos, preposiciones, etc. en el campo *Trabajo citado (Cited Wok)*.

Para los artículos se combinara el nombre del primer autor del trabajo en el campo *Autor citado,* con el título de la revista en el campo *Trabajo citado,* que deberá ser truncado (Ejemplo si buscamos La revista El profesional de la información, se buscara como Prof\* inf\* o para *Trends in neurosciences* buscar por *tre\* neur*\*).

Recuerden que las búsquedas deben realizarse siempre por el primer autor del trabajo, ya que durante años WoS solo registraba las citas asociadas a dicho autor, y no a los restantes. En el caso de búsquedas de citas de un autor resulta imprescindible incluir todas las variantes del nombre del autor, por ejemplo si nuestro autor se llama Pedro Sabater Egea, deberemos de buscar por (Sabater p\* o Sabater Egea p\* o Sabateregea p\* o Egea p\*).

También podemos buscar por años del artículo que estamos buscando, por el volumen, ejemplar, etc., pero tenemos que saber que como lo que estamos intentando localizar es cuantas mas citas mejor, y citas erróneas, cuantos menos datos pongamos y mas general sea nuestra búsqueda, mas citas localizaremos. Y si no obtenemos resultados a la primera, utilizar otras combinaciones de búsquedas.

Otra cosa que no podemos olvidar es que el número de citas correctamente asignado corresponde a las que se recogen en todas las bases de datos de WOS, Índices de revistas, congresos, libros e índices químicos, pero como nosotros no suscribimos todos estos recursos, solo visualizaremos una parte de las citas, las que correspondan con lo contratado: Índices de revistas y congresos y algunos años de los Índices químicos.

#### Contextualización de la publicación para artículos muy citados

Si el trabajo tiene muchas citas, podemos dar un paso más y compararlo con otros trabajos, bien con el resto de publicaciones de esa misma revista y en ese año o en toda su historia en WoS, o también podemos compararla con el resto de trabajos publicados en el mundo en dicha especialidad y año.

| Buscar     | Colección principal de Web of Science™       | -  | Mis herramientas 🔫    | Historial de búsqueda    | Lista   |
|------------|----------------------------------------------|----|-----------------------|--------------------------|---------|
|            |                                              |    | iBie                  | envenido al nuevo Web of | Science |
| Búsqueda h |                                              |    |                       |                          |         |
| cell       |                                              |    | Nombre de pub         | - <b>/</b>               |         |
|            |                                              |    | └→ Seleccionar del ín | dice                     |         |
| AND 🗸      | 2006                                         |    | Año de publica        | - Buscar                 |         |
|            | + Agregar otro campo 🔰 Borrar todos los camp | 05 |                       | <b>~</b>                 |         |

Ahora buscamos un Informe de citas de la revista Cell en el año 2006.

En los resultados, vemos que este artículo ocupa el tercer lugar entre los mas citado en el año 2006 de la revista Cell.

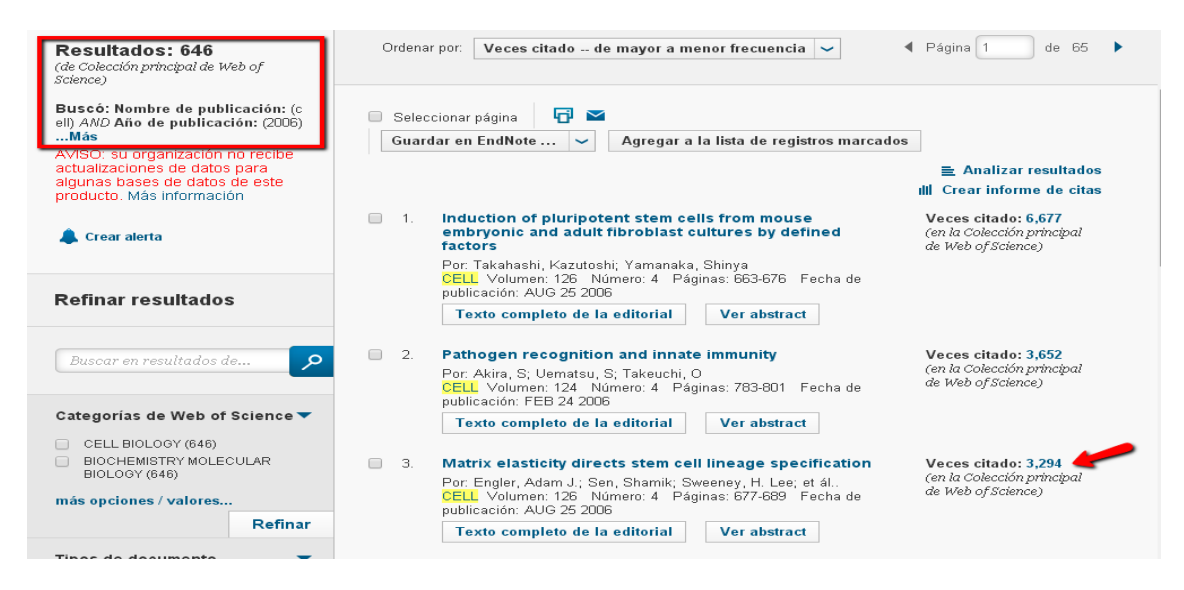

Seleccionamos el enlace *Crear informe de citas*, y vemos que el promedio de citas por artículo es de 159.48, y nuestro artículo está muy por encima ya que tiene 3.294 citas, por lo que esta comparación la tendremos que destacar en el informe de evaluación científica.

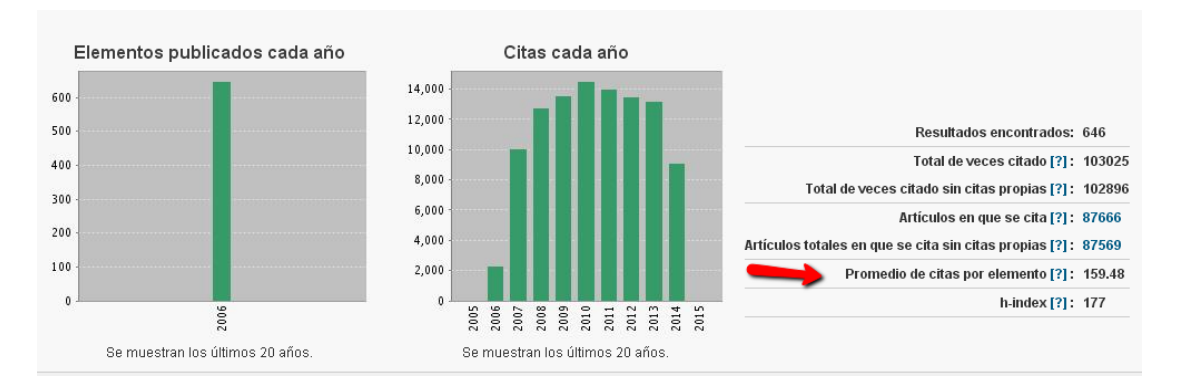

También podríamos comparar nuestro trabajo con los artículos publicados en las Categorías de WOS en donde esta incluido (en Biochemistry & Molecular Biology; Cell Biology) en toda su historia o en el año de publicación.

Y por último también podemos encuadrarlo dentro del recurso de análisis **ESI**, que lo encontraremos nada mas entrar en la plataforma de WOS en el enlace situado en la parte superior, donde se incluye información estadística de los autores, instituciones, revistas y artículos mas citados en toda la base de datos WoS en los últimos 10 años.

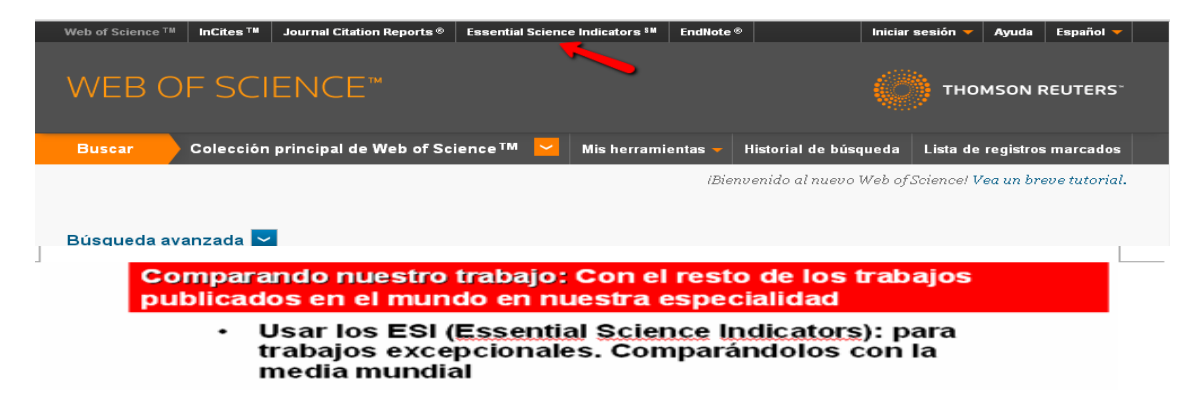

#### Utilizaremos el enlace de *Baselines de Citation Analysis* Essential Science Indicators<sup>®</sup>

Essential Science Indicators has been updated as of September 1, 2013 to cover a 10-year plus six-month period, January 1, 2003-June 30, 2013

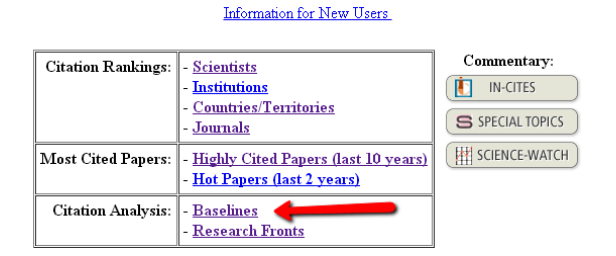

Y luego elegimos View the Percentiles table.

| B                  | ASELINES MENU                          |
|--------------------|----------------------------------------|
| BY AVERAGES:       | View the average citation rates table. |
| OR                 |                                        |
| BY PERCENTILES:    | View the percentiles table.            |
| OR                 |                                        |
| BY FIELD RANKINGS: | View field rankings table.             |

Vemos que en la categoría de *Biology and Biochemistry*, en 2006, el 0.01% de los trabajos mas citados a nivel mundial tienen 1.483 citas o mas, por lo que el artículo que estamos viendo con 3.294 citas, pertenece a este porcentaje y que además lo supera ampliamente, por lo que este dato lo tendremos que destacar en el informe que hagamos.

| BIOLOGY & BIOCHEMISTRY | 2004 | 2005 | 2006 | 2007 | 2008 | 2009 | 2010 | 2011 | 2012 | 2013 | 2014 | All Years |
|------------------------|------|------|------|------|------|------|------|------|------|------|------|-----------|
| 0.01 %                 | 1811 | 1444 | 1483 | 1469 | 1146 | 1387 | 858  | 621  | 354  | 141  | 17   | 1053      |
| 0.10 %                 | 639  | 587  | 509  | 481  | 409  | 347  | 237  | 157  | 91   | 41   | 8    | 401       |
| 1.00 %                 | 237  | 214  | 186  | 168  | 146  | 119  | 89   | 60   | 36   | 15   | 4    | 136       |
| 10.00 %                | 71   | 66   | 58   | 50   | 44   | 37   | 29   | 20   | 13   | 5    | 2    | 39        |
| 20.00 %                | 46   | 42   | 37   | 32   | 28   | 24   | 19   | 14   | 8    | 3    | 1    | 23        |
| 50.00 %                | 19   | 17   | 16   | 14   | 12   | 11   | 8    | 6    | 4    | 1    | 1    | 8         |

#### b) Buscar todas las citas que ha recibido un autor y acceder a un completo informe de sus citas en WoS.

Podemos buscar todos los trabajos que tiene un autor en WoS y ver todas las citas en un "Informe de citas". Una vez que se han buscado todas las variantes del nombre de un autor a través de la pestaña *Author Finder* (o simplemente desde la pestaña Search, búsqueda en el campo *Author*), es de gran utilidad consultar su informe de citación (Citation report). Se muestran todos los documentos de ese autor recogidos en la base de datos y se podrá pedir entonces que se genere un *informe de citación* pulsando el icono *Create Citation Report* 

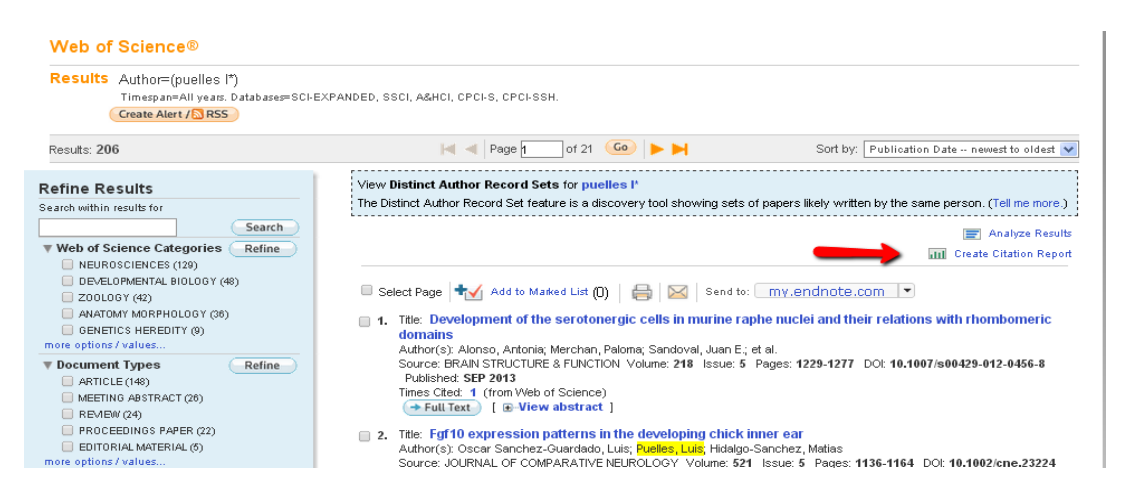

Este informe permite visualizar diferentes gráficos relacionados con la producción científica del autor, además de ver las citas recibidas sus artículos cada año y el total de las citas, las autocitas hechas, el índice h, etc.

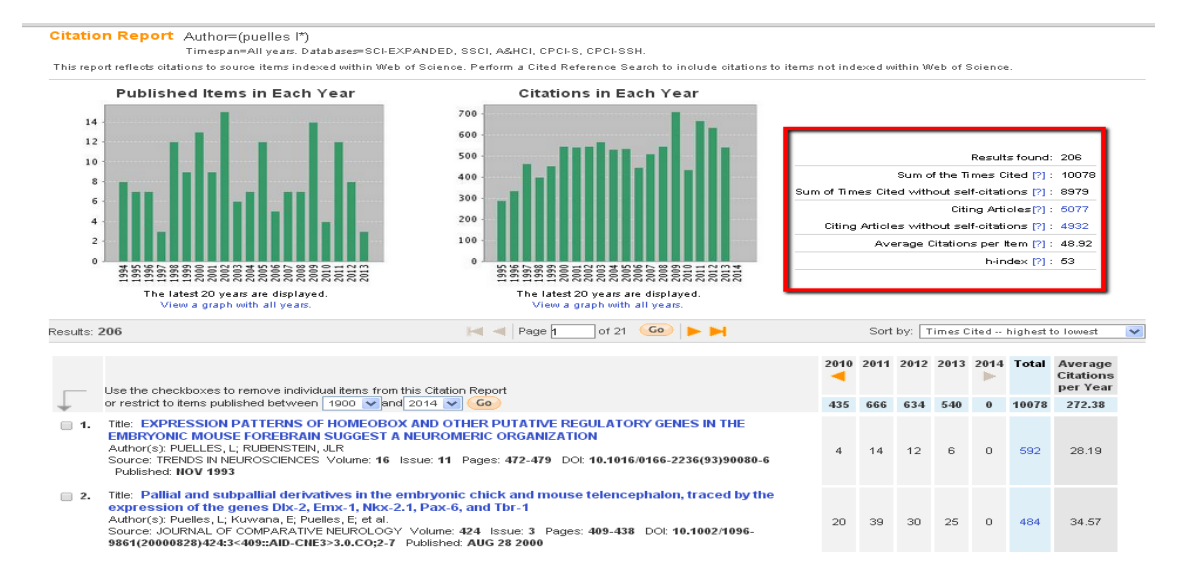

**Si queremos eliminar las autocitas de un autor**: Se hace desde Advanced Search, y combinamos dos búsquedas anteriores. (Resultados de la Búsqueda de referencias citadas) NO (Resultados de la Búsqueda por autor, desde la Búsqueda Básica en campo Autor o desde la Búsqueda de autores)

### I.2. - Búsqueda de citas en Scopus

Es la otra gran base de datos multidisciplinar y que también permite hacer búsquedas de citas. Está editada por Elsevier y es accesible en la Web para los suscriptores. La Universidad de Murcia está suscrita.

Esta base de datos nació como alternativa a la WoS y su principal aportación es que contiene muchas mas revista que WoS, cerca de 20.000 títulos de revistas y entre ellas incluye más revistas españolas. En líneas generales se pueden encontrar un 10% mas citas que en WoS según algunos estudios (Torres-Salinas, Jiménez-Contreras, Delgado, 2009).

Ofrece un acceso interdisciplinar a más de 27 millones de resúmenes y citas. Incluye **referencias citadas** desde el año 1996 en adelante, y, además, permite el acceso al **texto completo** de los artículos de revistas electrónicas que la Universidad tenga suscritas.

En Scopus existen igualmente varias formas para buscar las citas:

#### a) Buscar las citas que ha recibido un documento determinado

**b)** Buscar todas las citas que ha recibido un autor y acceder a un completo *informe de sus citas*.

## a) Buscar las citas que ha recibido un documento determinado.

Aquí igual que en WoS tenemos dos formas diferentes de buscarlas:

a. 1. - Buscar citas a Artículos indizados en SCOPUS- BÚSQUEDA GENERAL

a. 2. – Buscar citas a artículos o libros **no indizados** en SCOPUS pero que han sido citados desde las revistas indizadas en SCOPUS - BÚSQUEDA DE REFERENCIAS.

#### a. 1. - Buscar citas de artículos indizados en Scopus

Cuando buscamos citas a un documentos, las citas se buscan directamente a través de la pestaña **Document Search** bien directamente en el campo *Article Title* (artículos publicados en revistas indizadas en Scopus) o bien en el campo *References* citas a cualquier documento citado (libro, tesis o artículo) en un trabajo indizado en Scopus.

Por ejemplo si queremos buscar las citas que ha recibido el artículo "Holons and agents" cuyo autor es **Vicente Botti** y que ha publicado en la revista *Journal of Intelligent Manufacturing* de 2004

| Scopus                              |                                              |                                 |
|-------------------------------------|----------------------------------------------|---------------------------------|
| Search   Alerts   My list   Setting | IS                                           |                                 |
| Scopus releases updated analy       | tical features, read more on the blog.       |                                 |
|                                     |                                              |                                 |
| Decument search   Author sear       | ab 1. Affiliation accrab. 1. Advanced accrab |                                 |
| Document Search Author Sear         | un i Annauon search i Auvanceu search        | Browse Sources Compare journals |
| holons and agents                   | Article Title                                | Browse Sources Compare journals |

En la pantalla de resultados se ve una información abreviada del documento y el **nº de citas que ha recibido**, en este caso 69. Si queremos información más detallada sobre las citas debemos pinchar en "*View citation overview*" o en "*View cited by*".

| y documents   📶 Analyze search resu | lits                   |                  | Sort on: Date                                                  | Cited by | Rele  |
|-------------------------------------|------------------------|------------------|----------------------------------------------------------------|----------|-------|
| Ø - ₿ Export   📮 Download           | View citation overview | 99 View Cited by | More 👻                                                         | s        | how a |
| Holons and agents<br>1              |                        |                  | Giret, A., Botti, V. 2004 Journal of Intelligent Manufacturing | 69       |       |
| View at Publisher                   |                        |                  |                                                                |          |       |

La opción "**View citation overview**" nos muestra la distribución de las citas por años, y nos permite **excluir las autocitas de los autores a este trabajo**, seleccionado la casilla *Self Citations of all authors*. recuperamos solo 60 citas.

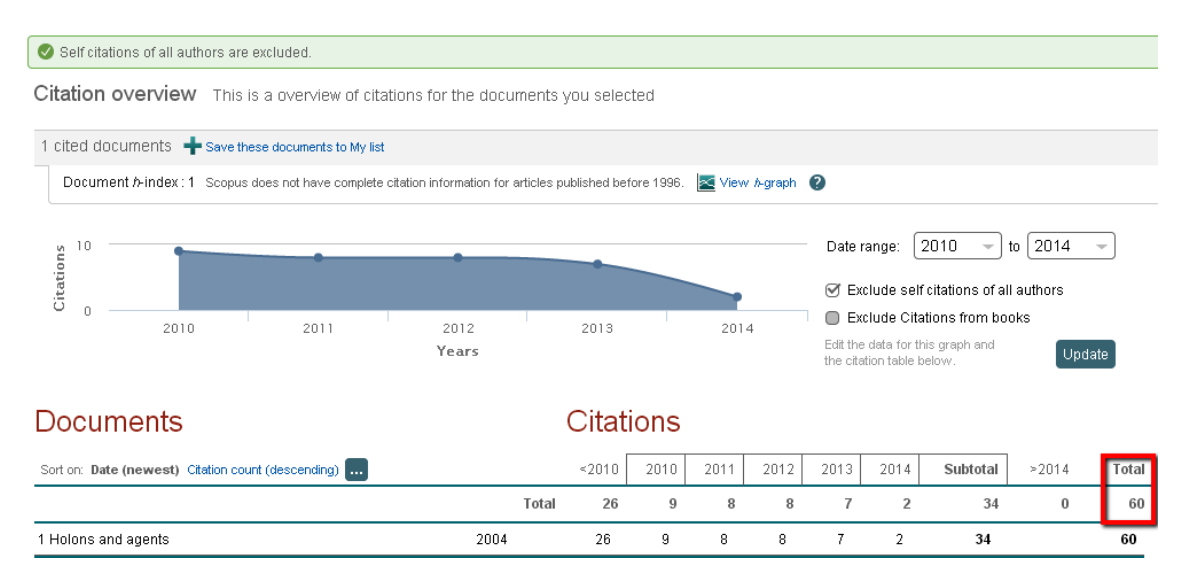

La opción "View cited by" en cambio nos permite ver los documentos que citan a nuestro documento de Vicente Botti.

| Holons and agents<br>Giret A., Botti V.<br>(2004) Journal of Intelligent Ma | anufacturing, 15 | (5) , pp. 645-659.                                                              |                                                |                                                                         |                        |
|-----------------------------------------------------------------------------|------------------|---------------------------------------------------------------------------------|------------------------------------------------|-------------------------------------------------------------------------|------------------------|
| is cited by: <mark>5</mark> Set feed                                        |                  |                                                                                 |                                                |                                                                         |                        |
| 69 documents 🗔                                                              | Analyze search   | results                                                                         |                                                |                                                                         | Sort on: Date Cited by |
| Search within results                                                       | . [Q]            | 🖸 👻 🖶 Export   📮 Download   📶 View citation overview   9 View Cited by   More 🛩 |                                                |                                                                         | Sh                     |
| Refine                                                                      |                  | O Autonomous control of non-silicon MEMS flexible micro-assembly line           | Zhang, G.Y., Jin, X., Zhang, Z.J.              | 2014 Applied Mechanics and Materials                                    | 0                      |
| Limit to Exclud                                                             | de               | 1                                                                               |                                                |                                                                         |                        |
| Year                                                                        |                  | View at Publisher                                                               |                                                |                                                                         |                        |
| 0 2014                                                                      | (2)              | O Multi-objective scheduling in an agent based Holonic manufacturing system     | Jana, T.K., Bairagi, B., Paul, S., (), Sarkar, | 2014 Decision Science Letters                                           | 0                      |
| 2013                                                                        | (7)              | 2                                                                               | B., Saha, J.                                   |                                                                         |                        |
| 2012                                                                        | (8)              | Vilana el Dublinhear                                                            |                                                |                                                                         |                        |
| 2011                                                                        | (9)              |                                                                                 |                                                |                                                                         |                        |
| 2010                                                                        | (10)             | A novel information exchange model in IT infrastructure of smart grid<br>3      | Moghadam, M.H., Mozayani, N.                   | 2013 Research Journal of Applied Sciences<br>Engineering and Technology | 8, 0                   |
| Author Name                                                                 |                  |                                                                                 |                                                |                                                                         |                        |

#### a. 2. – Buscar citas a artículos o libros no indizados en SCOPUS pero que han sido citados desde las revistas indizadas en SCOPUS - BÚSQUEDA DE REFERENCIAS.

En este caso hay que utilizar el campo REFERENCIAS e introducir el autor y el título del trabajo al que estas buscando citas. Seleccionamos todos los resultados encontrados y utilizamos View references. En el listado obtenido, seleccionar el autor, y dentro de esa lista de referencias, el título que estamos buscando, que incluye el número de citas a ese trabajo.

Buscamos el siguiente libro no incluido en Scopus, pero sí citado: Valdivieso, E (1978) Juan de Roelas

## Scopus

| Search   Alerts   My list   Settings            |                                        |                |                  |
|-------------------------------------------------|----------------------------------------|----------------|------------------|
| Scopus releases updated analytical features     | , read more on the <mark>blog</mark> . |                |                  |
|                                                 |                                        |                |                  |
| Document search   Author search   Affiliation s | search   Advanced search               | Browse Sources | Compare journals |
| valdivieso                                      | References                             |                | a <sup>0</sup>   |
|                                                 |                                        |                |                  |
| AND - juan de roelas                            | References                             | ×              | <                |

En la página de resultados (los trabajos que contienen referencias al libro de Valdivieso), seleccionamos todos y en el desplegable More escogemos la opción "view references":

| (REF (valdivieso) AND F        | REF (juan d  | e roelas)) 🛛 🤿 Edit   🎬 Save   🔖 Set alert   🔝 Set feed                                                                                  |                       |                                     |
|--------------------------------|--------------|----------------------------------------------------------------------------------------------------|-----------------------|-------------------------------------|
| Show results for: (REF (value) | divieso) AND | REF (juan de roseolas))                                                                                                    |                       |                                     |
| 6 document results             | View seconda | ry documents   📶 Analyze search results                                                                                                  |                       |                                     |
| Search within results          | . Q          | 🞯 🗸 🗈 Export   📮 Download   📶 View citation overview   99 View Cited by   More                                                           |                       |                                     |
| Refine<br>Limit to Exclud      | de           | ✓ Jerónimo Sánchez Coello: Un discípulo de Tiziano en Sevilla   [Jerónimo Sánchez C<br>1 in Seville]                                     | View references       | Malo Lara, L., Santos Márquez, A.J. |
| Year                           |              | View at Publisher                                                                                                    | 🎢 Create bibliography |                                     |
| 2014                           | (1)          | 🛛 🗹 Un retrato de Luisa Francisca de Guzmán y Medina Sidonia atribuible a Alonso Canc                                                    | 🗠 Email               | Cerezo, J.M.P.                      |
| 2013                           | (1)          | 2 Francisca of Guzmán and Medina Sidonia attributable to Alonso Cano]                                                                    | 🖳 Print               |                                     |
| 2010                           | (2)          |                                                                                                    |                       | 1                                   |
| 2001                           | (1)          |                                                                                                    |                       |                                     |
| 1996                           | (1)          | In aturalimo sevillano en las Azores: Una pintura de Vasco Pereira Lusitano   [Sevillia<br>Azores: A painting by Vasco Pereira Lusitano] | n naturalism in the   | Serrão, V.                          |
| Author Name                    |              |                                                                                                    |                       |                                     |
| Casal, M.C.                    | (1)          | View at Publisher                                                                                                    |                       |                                     |
| Cerezo, J.M.P.                 | (1)          | ♂ The 'true likenesses' in Francisco Pacheco's Libro de retratos                                                                         |                       | Casal, M.C.                         |
| ☐ Fernendez Lonez L            | 245          | 4                                                                                                    |                       |                                     |

En la nueva página de resultados (230 referencias contenidas en los 6 resultados anteriores), seleccionamos al autor Valdivieso, en **Refine results; Author name**, a la izquierda:

| Scopus                                         |                    |                                                                                    |                                                   |                                               | Register   Login 🕀    |
|------------------------------------------------|--------------------|------------------------------------------------------------------------------------|---------------------------------------------------|-----------------------------------------------|-----------------------|
| Search   Alerts   My list                      | t i Sett           | ngs                                                                                |                                                   | Help an                                       | d Contact   Tutorials |
| 📘 This icon indicates that a di                | locument           | s not available in Scopus database, but is extracted from references list in Scopu | is documents. About Scopus Reference List Records |                                               |                       |
| The 6 selected documents cit                   | te: Backt          | results                                                                            |                                                   |                                               |                       |
| 230 references 🛯 🚮 🗛                           | alyze sean         | h results                                                                          |                                                   | Sort on: Date                                 | e Cited by Relevance  |
| Search within result                           | ٩                  | ○ ▼ B> Export   99 View Cited by   More ▼                                          |                                                   |                                               |                       |
| Refine                                         |                    | O 🛃 [No title available]<br>1                                                      | Pacheco, F.                                       | 1990 Arte de la Pintura                       | 48                    |
| Source Title<br>Author Name<br>Straidvieso, E. | (14)               | ○ b [No title available]                                                           | Stratton, S.L.                                    | 1994 The Immaculate Conception in Spanish Art | 43                    |
| Perez Sanchez, A.E.<br>Serrao, V.              | (12)<br>(4)<br>(4) | 🔾 💼 [No title available]<br>3                                                      | Morán, M., Checa, F.                              | 1985 El Coleccionismo en España               | 43                    |
| Cruz Isidoro, F.                               | (3)                | 🔾 💼 The Portrait in the Renaissance<br>4                                           | Pope-Hennessy, J.                                 | 1966 The Portrait in the Renaissance          | 43                    |

En el listado de resultados, buscamos nuestro título y vemos el número de citas de ese libro en documentos recogidos en Scopus: 4

| <br>_ 5 ■ No title available]                                                                                                    | Valdivieso, E., Serrera, J.M.                               | 1980 El Hospital de la Caridad de Sevilla                                             | 4 |
|----------------------------------------------------------------------------------------------------|-------------------------------------------------------------|---------------------------------------------------------------------------------------|---|
| <ul> <li>The second second</li></ul> | Morales, J.A., Sanz, M.J., Serrera, J.M.,<br>Valdivieso, E. | 1981 Guía Antística de Sevilla y su provincia<br>pp. 619                              | 3 |
| C 📑 [No title available]                                                                                                    | Valdivieso, E.                                              | 1978 Juan de Roelas<br>pp. 162                                                        | 3 |
| O 💼 [No title available]<br>8                                                                                                    | Valdivieso, E.                                              | 2008 Catálogo de la Exposición Juan de Roelas, H.<br>1570-1625                        | 1 |
| O 📑 Juan de Roelas y el Ducado de Medina Sidonia<br>9                                                                                                    | Valdivieso, E.                                              | 2008 Juan de Roelas (h.1570-1625)<br>pp. 52-69                                        | 1 |
| 🔾 📑 Alonso Cano pintor, en su etapa sevillana<br>10                                                                                                    | Valdivieso, E.                                              | 2001 Alonso Cano IV Centenario. Espiritualidad y<br>Modernidad Artística<br>pp. 49-59 | 1 |

Otra forma de hacerlo sería después de buscar por *Valdivieso* y *Juan de Roelas* en los campos *Referencias*, seleccionar el enlace **View secondary documents** y localizar en el listado el libro de Valdivieso de 1978. Vemos que llegamos a las mismas 4 citas.

| 5 secondary docume                                         | nt results  | View Scopus documents                            |                         | Sort on: Date Cited by Releval                                     | nce 🛄 |
|------------------------------------------------------------|-------------|--------------------------------------------------|-------------------------|--------------------------------------------------------------------|-------|
| Search within results                                      | <u>[</u> Q] | □ - ■> RIS export -   99 View Cited by   More    |                         |                                                                    |       |
| Refine<br>Limit to Exclude                                 | e           | 🔾 🔁 [No title available]<br>1                    | Valdivieso, E.          | 2008 Catálogo de la Exposición<br>Juan de Roelas, H. 1570-<br>1625 | 1     |
| Source Title                                               |             | 🔿 📑 Juan de Reelac y el Ducado de Medina Sidenia |                         | 2009 Juan de Reelac (h 1670                                        | 1     |
| Juan De Roelas H<br>1570 1625                              | (2)         |                                                  | Valuiviesu, E.          | 1625)<br>pp. 52-69                                                 |       |
| Catalogo De La<br>Exposicion Juan De<br>Roelas H 1570 1625 | (1)         | 🔾 📑 [No title available]                         | Valdivieso González, E. | 2008 Juan de Roelas (H. 1570-                                      | 1     |
| <ul> <li>Juan De Roelas</li> </ul>                         | (1)         | 5                                                |                         | 1625)                                                              |       |
| <ul> <li>Juan De Roelas<br/>Sevilla</li> </ul>             | (1)         | 🔾 💼 [No title available]                         | Valdivieso, E.          | 1978 Juan de Roelas                                                | 3     |
| Author Name                                                |             | 4                                                |                         | pp. 162                                                            |       |
| Valdivieso, E.                                             | (3)         |                                                  |                         |                                                                    |       |
| Ualdivieso Gonzalez,<br>E.                                 | (2)         | 🔾 📘 [No title available]<br>5                    | Valdivieso González, E. | 1978 Juan de Roelas, Sevilla                                       | 1     |
| Year                                                       |             |                                                  |                         |                                                                    |       |

#### b) Buscar todas las citas que ha recibido un autor y acceder a un completo informe de sus citas.

Para **conocer las citas que ha recibido un investigador** debemos utilizar la opción "**Author Search**" e identificar de la manera más unívoca posible al autor: apellidos, inicial del nombre, afiliación (lugar de trabajo), área temática.

Pulsamos el botón . Si no estamos seguros del área temática es mejor no desmarcar ninguna casilla.

Vamos a buscar las citas que ha recibido el investigador *Antonio Arques* de la Universidad de Murcia, Facultad de Química.

| Scopus          |  |
|-----------------|--|
| Search   Alerts |  |

| Search   Alerts   My list   Settings                               |                                              |
|--------------------------------------------------------------------|----------------------------------------------|
| Scopus h-index being updated, read more on the blog                |                                              |
| Document search   <b>Author search</b>   Affiliation search   Adva | INCED SEATCH Browse Sources Compare journals |
| arques                                                             | @                                            |
| Affiliation e.g. University of Toronto                             | Snow exact matches only                      |
| (D ORCID ID e.g. 0000-0002-1108-3360                               |                                              |

Como **resultado** se nos ofrecerá un listado, con las variantes de nombre que pueden corresponder a ese autor. Para evitar estas variaciones siempre resulta recomendable utilizar una **única forma de firma** a lo largo de la carrera profesional de un investigador (ahora es muy recomendable ORCID).

| Scopus                                                                                            |                 |                                                                       |                                                                                                    |                                     |          |          |
|---------------------------------------------------------------------------------------------------|-----------------|-----------------------------------------------------------------------|----------------------------------------------------------------------------------------------------|-------------------------------------|----------|----------|
| Search   Alerts   M                                                                               | lylist i Se     | ttings                                                                |                                                                                                    |                                     |          |          |
| Author last name "arques"                                                                         | " , Author firs | t name "a" 👌 Edit                                                     |                                                                                                    |                                     |          |          |
| 3 of 6 author results                                                                             | Show Profi      | e Matches with One Document   About Scopus Author Iden                | tifier                                                                                                    |                                     |          | Sort on: |
| Show exact matches or                                                                             | nly             | □ - The Show documents                                                | view   💰 Request to merge authors                                                                           |                                     |          |          |
| Refine<br>Limit to Exclud                                                                         | de              | Arqués, Antonio<br>1 Arques, Antonio<br>Arques, A.<br>Arques, A.      | 57 Environmental Science ; Chemical<br>Engineering ; Chemistry,                                             | Universidad Politecnica de Valencia | Valencia | Spain    |
| Source Title  ACS Susteinable Chemistry and Engineering Angewandte Chemie International Edition   | (1)             | Arques, Antonio<br>2 Arques, A.<br>Arques, A.                         | 35 Chemistry; Biochemistry, Oenetics and<br>Molecular Biology; Pharmacology, Toxicolo<br>and Pharmaceutics; | Universidad de Murcia               | Murcia   | Spain    |
| <ul> <li>Applied Catalysis B<br/>Environmental</li> </ul>                                         | (1)             |                                                                       |                                                                                                    |                                     |          |          |
| <ul> <li>Archivos De La<br/>Sociedad</li> <li>Oftalmologica</li> <li>Hispano Americana</li> </ul> | (1)             | Gómez Arqués, Miguel A.<br>Gómez Arques, M. A.<br>Gómez Arqués, M. A. | 5 Medicine ; Diochemistry, Genetics and<br>Molecular Biology                                                | Universidad de Almeria              | Almeria  | Spain    |
| Catabusis Today                                                                                   | (1)             |                                                                       |                                                                                                    |                                     |          |          |

Selecciono el nombre que corresponde en afiliación con la Universidad de Murcia y ya puedo hacer un informe de citas desde *View Citation overview* 

En el **informe de citas de un autor (Citation Overview)** podemos ver el  $n^{\circ}$  de documentos indizados en Scopus, el  $n^{\circ}$  total de citas que han recibido y el *índice h* del autor, etc.

En nuestra búsqueda del investigador Antonio Arques, tiene 35 documentos indizados en Scopus, que han recibido 447 citas, y tiene un índice h de 13.

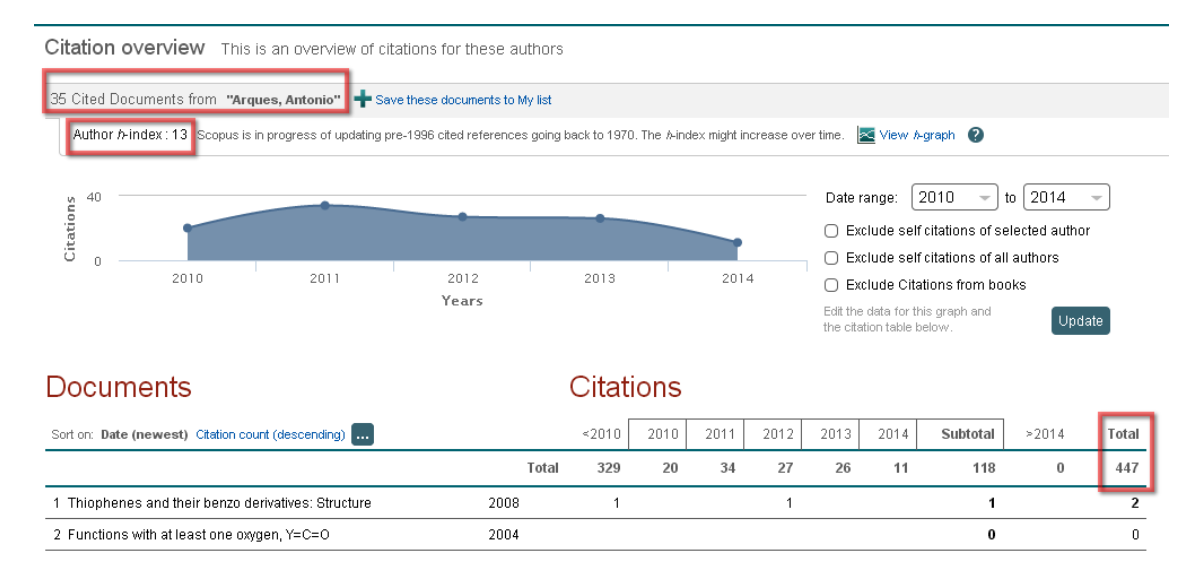

El <u>índice h</u> es un sistema para la medición de la calidad profesional de investigadores, en función de la cantidad de citas que han recibido sus artículos científicos. Un científico tiene índice h de 19 si ha publicado 19 trabajos con al menos 19 citas cada uno.

Para un cálculo más preciso del índice H se pueden **excluir las autocitas del autor**, simplemente marcando el check "*Exclude Self citations of selected author*" y clicando en "Update". Excluyendo las autocitas el índice H de nuestro investigador se queda igual.

# *I.3. - Búsqueda de citas en Google Académico o Scholar (GS)*

Es un buscador de información bibliográfica de carácter científico y académico creado por la compañía Google en 2004, Su novedad consiste en identificar documentos científicos de todo tipo (artículos, libros, tesis, congresos, etc.) en sus diversas versiones y especialmente en identificar las citas que han recibido, convirtiéndose en un competidor tanto de WoS como de Scopus.

Utiliza toda la Web que está bajo algún dominio académico: Universidades, Centros de investigación, editoriales científicas, bases de datos, portales de revista, catálogos de Bibliotecas, repositorios en acceso abierto, etc., por lo que incluye mayor cantidad y variedad de citas. Es especialmente útil para las publicaciones no anglosajonas y para las disciplinas que no emplean preferentemente las revistas como medio de comunicación (ingenierías, humanidades, ciencias sociales, etc.). Y por supuesto que tiene debilidades, una de ellas es que no existe control de calidad de las fuentes procesadas, ni se efectúa un tratamiento de la información que se recupere, por lo que se generan diversos errores en el procesamiento de la información.

GS tiene una *Búsqueda sencilla*, igual que Google, pero también tiene una opción *Búsqueda avanzada* en donde se pueden buscar términos utilizando tres campos: Autor, Nombre de la revista y Años de publicación.

| 🥒 Mis citas 🛛 🔛 Alerta:                    | s 🖪 Estadísticas         | 🗘 Configuración |   |
|--------------------------------------------|--------------------------|-----------------|---|
| Buscar artículos                           |                          | ×               | : |
| con <b>todas</b> las palabras              |                          |                 |   |
| con la frase exacta                        |                          |                 |   |
| con <b>al menos una</b> de las<br>palabras |                          |                 |   |
| sin las palabras                           |                          |                 |   |
| donde las palabras aparezcan               | en todo el artículo 💲    |                 |   |
| Mostrar artículos escritos por             | p. ei. , "García Márquez | " o Cela        |   |
| Mostrar artículos publicados en            | p. ej., JAMA o Gaceta    | Sanitaria       |   |
| Mostrar artículos <b>fechados</b><br>entre | <br>р. еј., 1996         |                 |   |
| ۹.                                         |                          |                 |   |

Para localizar las citas relativas a un documento basta con escribir entre comillas el título del trabajo. Si el trabajo tiene citas estas pueden aparecer normalmente en la parte inferior de la referencia bibliográfica en el enlace *Cited by*. Los duplicados se producen por las diferentes versiones que un documento puede tener (pdf, htlm, etc.)

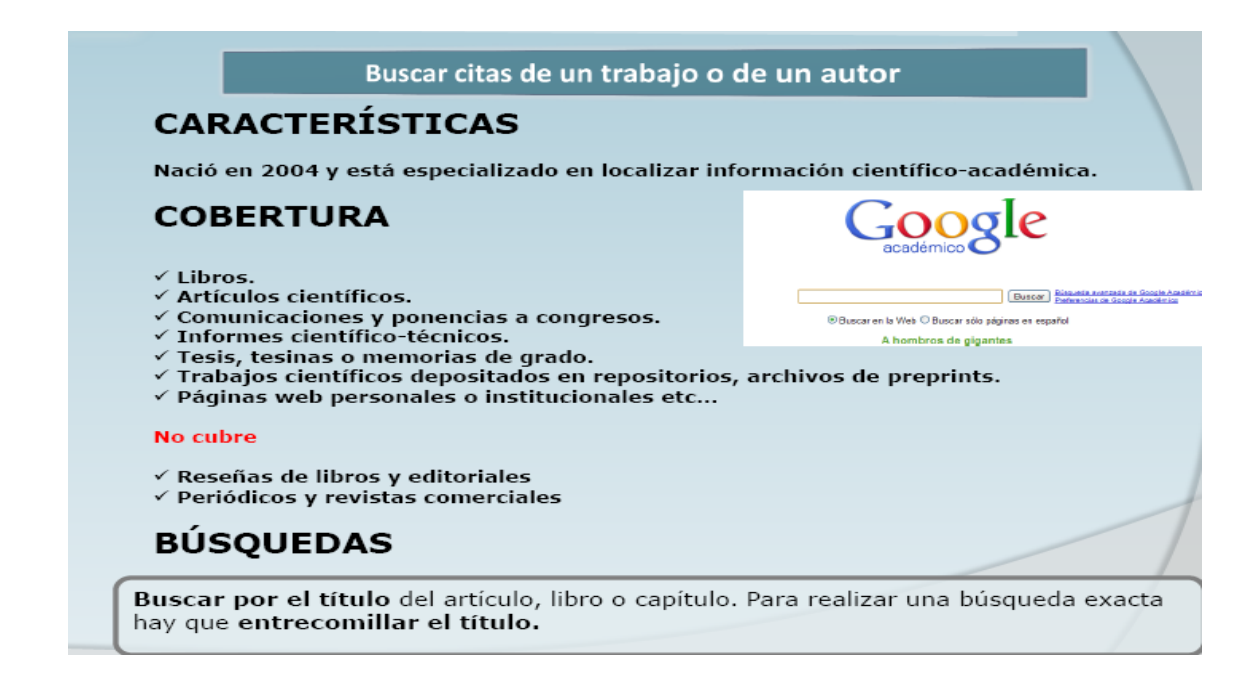

Google Scholar permite localizar las citas que han recibido los trabajos científicos que aparecen en esta herramienta. Por ejemplo si buscamos los trabajos

del autor "García Verdugo" nos aparecerá un listado con los trabajos de este autor y el nº de citas que han recibido esos trabajos, en el enlace *Citado por.* 

| Google acadèmic garcia verdugo                                                                                                    | geda de Google Académic                             |
|----------------------------------------------------------------------------------------------------|-----------------------------------------------------|
| Acadèmic qualsevol moment 🗐 inclou cites 🛛 🔀 Crea una alerta de correu electrónic                                                                                                    |                                                     |
| Consell: Cerca només resultats en català. Podeu especificar l'idioma de cerca a Preferències de Google Acadèmic.                                                                                                    |                                                     |
| Subventricular zone astrocytes are neural stem cells in the adult mammalian brain<br>F Doetsch, I Caillé, DA Lim, JM Garcia-Verdugo Cell, 1999 - Elsevier<br>Neural stem cells reside in the subventricular zone (SVZ) of the adult mammalian brain. This<br>germinal region, which continually generates new neurons destined for the olfactory bulb, is<br>composed of four cell types: migrating neuroblasts, immature precursors, astrocytes, and<br>Citat per 2329 - Articles relacionats - Qtros servicios en SEX - Totes les 19 versions - Importa a RefWorks | IPDF] de wisc edu<br>SFX: texto completo            |
| Cellular composition and three-dimensional organization of the subventricular germinal zone in the ad<br>mammalian brain<br>F Deetsch, JM Garcia-Verdugo The Journal of, 1997 - Soc Neuroscience<br>Citat per 1101 - Articles relacionats - Totes les 6 versions - Importa a RefWorks                                                                                                    | dult [HTML] de ineurosci.org<br>SFX: texto completo |
| Chain migration of neuronal precursors<br>C Lois, JM Garcia-Verdugo Science, 1996 - sciencemag.org<br>Abstract In the brain of adult mice, cells that divide in the subventricular zone of the lateral<br>ventricle migrate up to 5 millimeters to the olfactory bulb where they differentiate into<br>neurons. These migrating cells were found to move as chains through a well-defined<br>Citat per 827 - Eticles relacionats - Otros servicios en SFX - Totes les 10 versions - Importa a RefWorks                                                               |                                                     |
| Astrocytes give rise to new neurons in the adult mammalian hippocampus<br>B Seri, JM Garcia-Verdugo, BS McEwen The Journal of, 2001 - neuro.cjb.net<br>Of particular interest is the adult vertebrate brain, in which we now know new neurons continue<br>to be produced throughout life (Altman, 1969; Kaplan and Hinds, 1977; Goldman and Nottebohm,<br>1983; Garcia-Verdugo et al., 1989; Lois and Alvarez-Buylla, 1994)<br>Citat per R93. Adriulae velacionata - Totes les 17 versions - Importa a RetWorks                                                      | [HTML] de cib.net<br>SFX: texto completo            |

## II) Búsquedas de citas en las bases de datos temáticas o especializadas en distintos campos del saber: IEEExplore, Econlit, PsycINFO, Microsoft Academic Search, CiteseerX, IN-RECS, IN-RECJ, etc.

Cuadros sacados de la ppt de la UNED

| BASE DE DATOS<br>TEMÁTICAS                              | DESCRIPCIÓN                                                                                                    | DOMINIO |
|---------------------------------------------------------|----------------------------------------------------------------------------------------------------|---------|
| IEEE,<br>PsycINFO,<br>ScienceDirect,<br>SciFinder, etc. | Informan de las citas recibidas en la propia<br>base de datos. La mayoría de bases de<br>datos internacionales ofrecen esta<br>información.                                            | MUNDIAL |
| MICROSOFT<br>ACADEMIC SEARCH                            | Desarrollado por Microsoft Research, la mayor<br>parte de sus contenidos corresponden a<br><b>informática</b> .<br>Búsqueda por autor, conferencia, revista,<br>institución, año y DOI | MUNDIAL |
| CITESEERX                                               | Elaborado por investigadores del NEC<br>Research Institute (Princenton). Orientado a<br>i <b>nformática</b> y ciencias de la información.                                              | MUNDIAL |
| IN-RECS - IN-RECJ                                       | Ciencias Sociales y Jurídicas.                                                                                                    | ESPAÑA  |

Búsqueda de citas en ScienceDirect

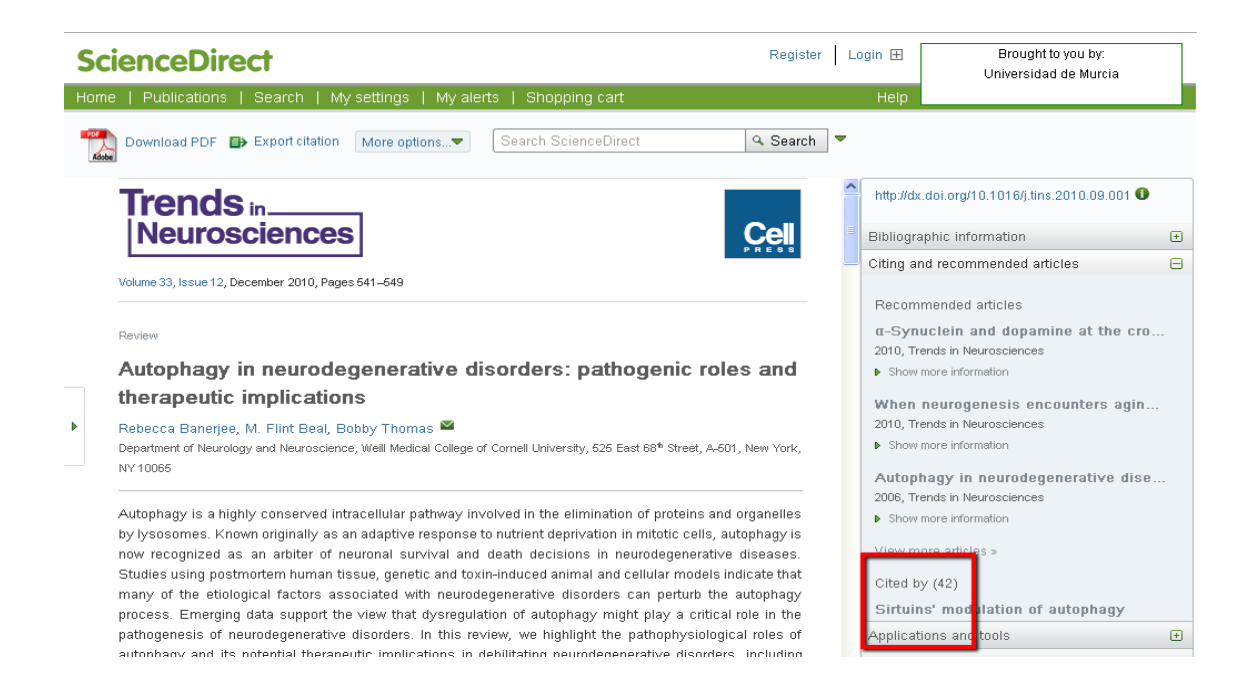

### *Búsqueda de citas en otros recursos especializados: Microsoft Academic Search, CiteSeer, INRECx, etc*

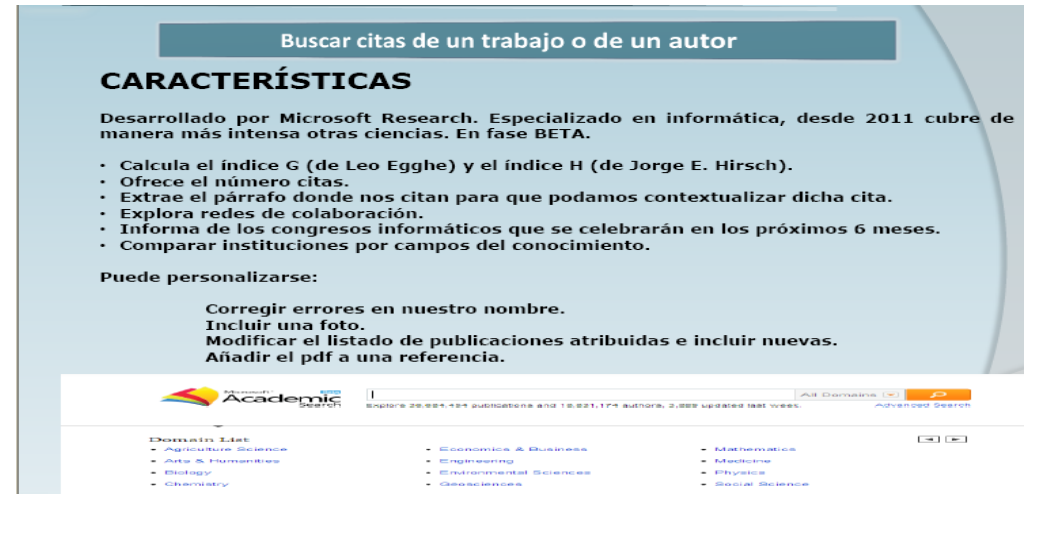

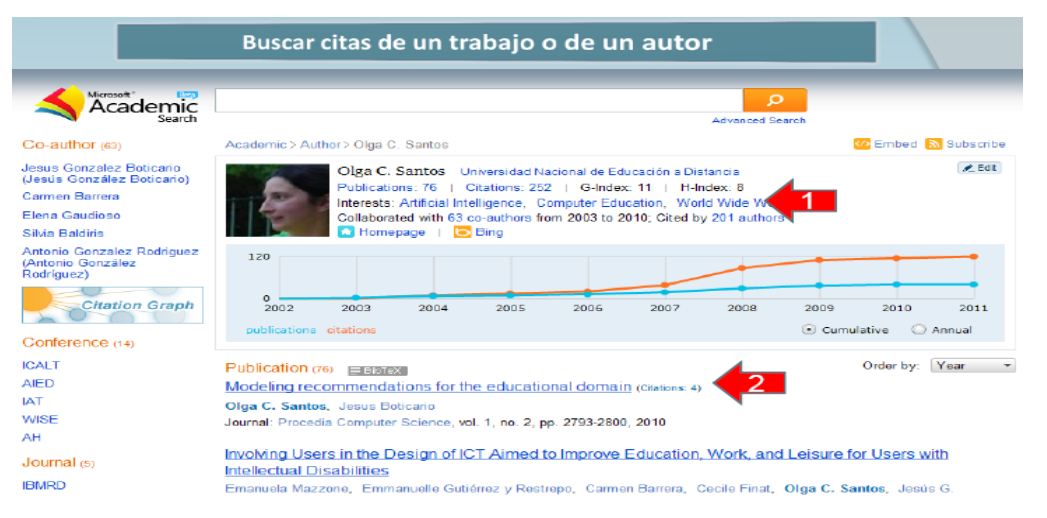

|                                                                       | Buse                                                                                             | ar citas de                                                                                                    | un trab                                                                                                   | aio o de                                                                                                    | un autor                                                                   |                   |                |                                                                                                    |
|-----------------------------------------------------------------------|--------------------------------------------------------------------------------------------------|----------------------------------------------------------------------------------------------------|----------------------------------------------------------------------------------------------------|----------------------------------------------------------------------------------------------------|----------------------------------------------------------------------------|-------------------|----------------|----------------------------------------------------------------------------------------------------|
|                                                                       | Busc                                                                                             |                                                                                                    |                                                                                                    | ajo o ue                                                                                                    | un autoi                                                                   |                   | _              |                                                                                                    |
| ocuments Aut                                                          | hors Tables                                                                                      |                                                                                                    |                                                                                                    |                                                                                                    |                                                                            |                   | MetaCart       | Sign up                                                                                                    |
|                                                                       |                                                                                                  | X                                                                                                    |                                                                                                    |                                                                                                    |                                                                            |                   |                |                                                                                                    |
| Cite                                                                  | See                                                                                              | β                                                                                                    |                                                                                                    |                                                                                                    | Include Citationa                                                          |                   | Adva           | nced Search                                                                                                    |
| elisa Ver                                                             | dejo 🔐                                                                                           |                                                                                                    |                                                                                                    |                                                                                                    |                                                                            |                   |                |                                                                                                    |
| Homepage<br>Affiliation<br>Publications<br>H-index                    | Not 1<br>UNE<br>47<br>7                                                                          | ound. Submit a hon                                                                                                    | nepage                                                                                                    |                                                                                                    |                                                                            |                   |                |                                                                                                    |
| publications                                                          |                                                                                                  |                                                                                                    |                                                                                                    |                                                                                                    |                                                                            |                   | Sorted by: Cit | ation Count                                                                                                    |
| #Cited<br>106 Indexing wit                                            | h WordNet synset                                                                                 | s can improve text re                                                                                                    | trieval 1998                                                                                              |                                                                                                    |                                                                            |                   |                |                                                                                                    |
| 15 An Approac<br>Working No                                           | h to Conceptual To<br>tes of the AAAI Sp                                                         | ext Retrieval Using the<br>ring Symposium on (                                                                                                    | e EuroWordNe<br>Cross-Languag                                                                             | t Multilingual Ser<br>e Text and Spee                                                                                                    | mantic Database - I<br>ch Retrieval - 1997                                 | n Electronic      |                |                                                                                                    |
| 13 Using Eurol<br>1999                                                | WordNet in a Conc                                                                                | ept-based Approach                                                                                                    | to Cross-Langu                                                                                            | uage Text Retriev                                                                                                    | al - Applied Artificia                                                     | al Intelligence - |                |                                                                                                    |
| 13 The Multiple                                                       | Language Questi                                                                                  | on Answering Track a                                                                                                    | at CLEF 2003 -                                                                                            | CLEF 2003. CLI                                                                                                    | EF 2003 Workshop                                                           | - 2003            |                |                                                                                                    |
| 10 Corpus-base<br>2001                                                | ed Terminology Ex                                                                                | traction applied to Inf                                                                                                    | ormation Acce                                                                                             | ss - In Proceedir                                                                                                    | igs of Corpus Lingu                                                        | istics 2001 -     |                |                                                                                                    |
|                                                                       |                                                                                                  |                                                                                                    |                                                                                                    |                                                                                                    |                                                                            |                   |                |                                                                                                    |
| Bú                                                                    | isqued                                                                                           | la de ci                                                                                                    | tas II                                                                                                    | N-REC                                                                                                    | S e IN                                                                     | -RECJ             |                | U                                                                                                    |
| Bú                                                                    | isqued<br>Bus                                                                                    | l <mark>a de ci</mark><br>scar citas de                                                                                                    | <b>tas II</b><br>e un tra                                                                                 | N-REC                                                                                                    | <mark>S e IN</mark><br>de un aut                                           | -RECJ             |                | U                                                                                                    |
| Bú                                                                    | isqued<br>Bus                                                                                    | l <mark>a de ci</mark><br>scar citas de                                                                                                    | tas II<br>e un tra                                                                                        | N-REC                                                                                                    | CS e IN<br>de un aut                                                       | -RECJ             |                |                                                                                                    |
| - Bú                                                                  | Bus                                                                                              | l <mark>a de ci</mark><br>scar citas de                                                                                                    | tas II<br>e un tra<br>INDICE DE<br>GEOG                                                                   | N-REC<br>abajo o c                                                                                                    | <mark>S e IN</mark>                                                        | -RECJ             |                | U I<br>Descer                                                                                                    |
| _ Bú                                                                  | Bus                                                                                              | l <mark>a de ci</mark><br>scar citas de                                                                                                    | tas II<br>e un tra<br>INDICE DE<br>GEOG                                                                   | N-REC<br>abajo o c<br>impacto<br>rafia                                                                                                    | S e IN<br>de un aut                                                        | -RECJ             |                | U I<br>Descer                                                                                                    |
| Bú                                                                    | Bus                                                                                              | l <mark>a de ci</mark><br>scar citas de                                                                                                    | tas II<br>e un tra<br><u>INDICE DE</u><br>GEOG                                                            | N-REC<br>abajo o c<br>i <u>IMPACTO</u><br>RAFÍA                                                                                                    | CS e IN<br>de un aut                                                       | -RECJ             |                | L I                                                                                                    |
| - Bú                                                                  | Bus                                                                                              | la de ci                                                                                                    | tas II<br>e un tra<br>INDICE DE<br>CONSULT<br>CONSULT                                                     | N-REC<br>abajo o (<br>IMPACTO<br>RAFIA<br>AS OC LARGE DATOS                                                                                                    | de un aut                                                                  | -RECJ             |                | U I<br>Dutcer                                                                                                    |
| Prer<br>Autor                                                         | Bus                                                                                              | la de ci                                                                                                    | tas II<br>e un tra<br>INDICE DE<br>CONSULT<br>CONSULT<br>Y O                                              | N-REC<br>abajo o c<br>IMPACTO<br>RAFIA                                                                                                    | SelN<br>de un aut                                                          | -RECJ             |                | Duccar<br>Buccar<br>Umpiar                                                                                                    |
| Por                                                                   | Bus<br>Bus<br>Autores<br>Autores                                                                 | la de ci<br>scar citas de                                                                                                    | tas II<br>e un tra<br>INDICE DE<br>GEOG<br>CONSULT<br>Y -<br>Y -                                          |                                                                                                    | de un aut                                                                  | -RECJ             |                | Discor<br>Buscar<br>Limpiar                                                                                                    |
| Por<br>Autor                                                          | Autores<br>Organismo                                                                             | la de ci<br>scar citas de                                                                                                    | tas II<br>e un tra<br>indice de<br>Geog<br>consut<br>Y =<br>Y =<br>Y =                                    |                                                                                                    | cs e IN-                                                                   | -RECJ             |                | Euscar<br>Umplar<br>Buscar                                                                                                    |
| Por<br>Autor                                                          | Bus<br>Bus<br>Autores<br>Autores<br>Organismo                                                    | la de ci<br>scar citas de<br>car citas de<br>citas de Carace<br>Ej: Universide de Grave                                                                                                    | tas II<br>e un tra<br>INDICE DE<br>GEOG<br>CONSULT<br>Y O<br>Y O                                          |                                                                                                    | CS e IN<br>de un aut                                                       | -RECJ             |                | Unicer<br>Evecar<br>Umpiar<br>Buscar<br>Limpiar                                                                                |
| Par<br>Autor<br>Por<br>Institución                                    | Autorac<br>Autores<br>Autores<br>Revista                                                         | la de ci<br>scar citas de<br>car citas de<br>citas de<br>cit | tas II<br>e un tra<br>INDICE DE<br>EXEMPTOR<br>GEOG<br>CONSULT<br>Y -<br>Y -<br>Y -<br>Y -                | N-REC<br>abajo o d<br>I <u>MPACTO</u><br>RAFIA<br>AT OC LABASE CATOS                                                                                                 | Selucertos III,                                                            | -RECJ             |                | Duccor<br>Buscar<br>Limpiar<br>Buscar<br>Jumpiar                                                                               |
| Por<br>Autor<br>Por<br>Enstitución                                    | Autores<br>Autores<br>Qrganismo<br>Revista<br>ISSN                                               | la de ci                                                                                                    | tas II<br>e un tra<br>INDICE DE<br>RECORDINATION<br>GEOG<br>CONSULT<br>Y -<br>Y -<br>Y -<br>Y -           | N-REC<br>abajo o (<br>IMPACTO<br>RAFIA<br>A) DE LABASE GNICE<br>D NI<br>D NI<br>España, Instituto de                                                                 | CS e IN-                                                                   | -RECJ             |                | Buscar<br>Limpiar<br>Buscar<br>Limpiar                                                                                         |
| Por<br>Autor<br>Por<br>Enstitución<br>Por<br>Revista                  | Autores<br>Autores<br>Organismo<br>Revieta *                                                     | la de ci                                                                                                    | tas II<br>e un tra<br><u>INDICE DE</u><br><u>GEOG</u><br>CONSULT<br>Y O<br>da, CSIC, Banco de<br>Cancia   | N-REC<br>abajo o (<br>IMPACTO<br>RAFIA<br>AL DE LADZE DATOS<br>AL DE LADZE DATOS<br>AL DE LADZE DATOS<br>AL DE LADZE DATOS<br>AL DE LADZE DATOS<br>AL DE LADZE DATOS | CS e IN<br>de un aut                                                       | -RECJ             |                | Euscar<br>Umplar<br>Buscar<br>Umplar<br>Buscar<br>Umplar                                                                       |
| Por<br>Autor<br>Por<br>Enstitución<br>Por<br>Revista                  | Autores<br>Autores<br>Organismo<br>Revista<br>SSN<br>Revista "                                   | la de ci                                                                                                    | tas II<br>e un tra<br>GEOG<br>COMBULT<br>Y O<br>Y O                                                       |                                                                                                    | CS e IN<br>de un aut<br>de un aut<br>seud Certes III,                      | -RECJ             |                | Buzer<br>Umpiar<br>Buzer                                                                                                    |
| Por<br>Autor<br>Revista<br>Cria Bibliográfica<br>concreta             | Autores<br>Autores<br>Autores<br>Crganismo<br>Crganismo<br>Revista "<br>Afio "<br>Tibulo Art. z  | la de ci                                                                                                    | tas II<br>e un tra<br>indice de<br>consult<br>y<br>y<br>y<br>ate, CSIC, Banco de                          | N-REC<br>abajo o (<br>i <u>IMPACTO</u><br>RAFIA<br>A <u>1 OF LABASE DATOS</u><br>D NI<br>D NI<br>E España, Instituto de                                              | CS e IN<br>de un aut<br>de un aut                                          | -RECJ             |                | Unicer<br>Buscar<br>Umplar<br>Buscar<br>Dimplar                                                                                |
| Par<br>Autor<br>Par<br>Cria tibliográfica<br>concreta                 | Autores<br>Autores<br>Autores<br>Autores<br>Revista "<br>Año "<br>Primera pág.=<br>Titulo Art. = | la de ci<br>scar citas de<br>car citas de<br>citas de<br>citas de Educación y<br>citas de Educación y<br>citas de Educación y<br>citas de Educación y<br>citas de Educación y<br>citas de Educación y                                                                                                    | tas II<br>e un tra<br>INDICE DE<br>Entrata Statut<br>GEOG<br>V<br>V<br>V<br>da, CSIC, Banco da<br>Constat |                                                                                                    | SellN<br>de un aut                                                         | -RECJ             |                | Duccer<br>Duccer<br>Duccer<br>Duccer<br>Duccer<br>Duccer<br>Duccer<br>Duccer<br>Duccer<br>Duccer<br>Duccer<br>Duccer<br>Duccer |
| Por<br>Institución<br>Por<br>Cria bibliográfica<br>cita bibliográfica | Autores<br>Autores<br>Autores<br>Autores<br>Autores<br>Autores<br>Autores<br>Autores<br>Autores  | la de ci<br>scar citas de<br>car citas de<br>citas de Grane<br>Es: Capal Séaz, Honelo<br>Es: Capal Séaz, Honelo<br>Es: Capal Séaz, Honelo<br>Es: Capal Séaz, Honelo<br>Carpos obligatorios<br>de Educación y<br>con con Internet Explorer.                                                                                                    | tas II<br>e un tra<br>E un tra<br>GEOG<br>Y -<br>Y -<br>Y -<br>da, CSIC, Banco de<br>Coarda               |                                                                                                    | CS e IN<br>de un aut<br>de un aut<br>seud Certes III,<br>Setud Certes III, | -RECJ             |                | Euscar<br>Limpiar<br>Euscar<br>Limpiar<br>Euscar<br>Limpiar                                                                    |

Buscar por autor (1º por primer apellido) y clicar en desplegable (iiiesperar!!!) para ver si hay posibles variantes. También buscar por ambos apellidos. Una vez elegido el autor (y sus variantes de firma si las hay), clicar en buscar. Y devuelve los artículos, cuáles de ellos citados (nacional e internacionalmente) cuántas veces, coautorías, autocitas, filiación institucional, etc. Y también podemos buscar citas en los Rankings de Artículos y en los Rankings de Autores.

|                                                            | Búsqueda de                                                                                                    | e citas                                                                                                    | 5 IN                                                                                 | -RE                                                                                             | CS e                                                                                                    | IN-                                                                                       | REC                                                                             | CJ                                                                                   |                                                                   |                                                                                                    | DUED                                                                                     |
|------------------------------------------------------------|----------------------------------------------------------------------------------------------------|----------------------------------------------------------------------------------------------------|--------------------------------------------------------------------------------------|-------------------------------------------------------------------------------------------------|----------------------------------------------------------------------------------------------------|-------------------------------------------------------------------------------------------|---------------------------------------------------------------------------------|--------------------------------------------------------------------------------------|-------------------------------------------------------------------|----------------------------------------------------------------------------------------------------|------------------------------------------------------------------------------------------|
|                                                            | Buscar cit                                                                                                    | as de un                                                                                                    | trab                                                                                 | oajo o                                                                                          | o de ur                                                                                                    | n auto                                                                                    | or                                                                              |                                                                                      |                                                                   |                                                                                                    |                                                                                          |
| III <del>- RE</del> CJ                                     |                                                                                                    |                                                                                                    | DICE DE                                                                              | IMPACT                                                                                          |                                                                                                    | Į                                                                                         | 1                                                                               |                                                                                      |                                                                   |                                                                                                    | Buscar                                                                                   |
| Ayuda<br>Estadisticas<br>Revistas<br>fuente                | Revistae<br>Impacto por años<br>2009 2008 2007 2006 2005 2004                                                                                                    | 2003 2002 2                                                                                                    | 001                                                                                  | Artículos                                                                                       |                                                                                                    | Impecto acu<br>Històrico 20                                                               | nes<br>mulativo<br>no-2009 p                                                    | 005-2009                                                                             |                                                                   | Institucione                                                                                       | 18                                                                                       |
| DERECHO FIN<br>Lista de Autor<br>Total de autores:         | VANCIERO Y TRIBUTARIO<br>es más citados (3%)<br>2006                                                                                                    | On                                                                                                    | denación por                                                                         | -                                                                                               | Total citas e                                                                                                    | specialidad                                                                               | *                                                                               |                                                                                      |                                                                   |                                                                                                    |                                                                                          |
| Posición<br>1<br>2<br>3<br>4<br>5<br>6<br>7<br>7<br>8<br>9 | Autores<br>Paldon y Tella, Ramón<br>Palao Taboxás, Carlos Nonael<br>Mertin Siménez, Adg100.3.<br>Calderón Courreo, José Alanuel<br>Parreno Lapoza, José Juan<br>Berris Novo, Céser<br>Parreno Lapoza, Céser<br>Parreno Lapoza, | Anticulu<br>EIPPCONLOND<br>183<br>32<br>63<br>63<br>63<br>41<br>57<br>24<br>24<br>54<br>54<br>54<br>54<br>56<br>78               | 53<br>191<br>36<br>77<br>70<br>53<br>61<br>26<br>72<br>44<br>31                      | 57604L DVD<br>186<br>87<br>65<br>54<br>52<br>49<br>41<br>39<br>28                               | Crtas<br>192<br>90<br>76<br>52<br>50<br>44<br>49<br>31<br>78                                                                | NTERNACIONALES<br>D<br>D<br>D<br>D<br>D<br>D<br>D<br>D<br>D<br>D<br>D<br>D<br>D<br>D<br>D | <b>TOTAL</b><br>192<br>90<br>76<br>74<br>62<br>50<br>44<br>50<br>44<br>30<br>31 | CITAS POR<br>ARTÍCULO<br>1.0<br>1.1<br>1.2<br>0.8<br>1.7<br>0.7<br>0.7<br>0.7<br>0.7 | ARTICULOS<br>26 CRUS<br>4<br>4<br>2<br>3<br>1<br>0<br>1<br>1<br>1 | N ITEMS<br>CITADOS<br>46.1<br>70.9<br>53.2<br>37.1<br>50.9<br>47.5<br>60.2<br>36.1<br>34.1<br>47.8 | N. AUTO<br>CITACIÓN<br>0<br>3.3<br>2.6<br>16.2<br>17.7<br>0<br>2.3<br>4.0<br>5.5<br>10.7 |
| Ayuda<br>Estadísticas<br>Revistas<br>Secto                 | Revistas<br>Impado par años<br>2099 2098 2097 2006 2007 2006 2007                                                                                                    | DERECHO                                                                                                    | IDICE DE                                                                             |                                                                                                 |                                                                                                    | Auto<br>Impacto acu                                                                       | mulativo                                                                        | 1005=2009                                                                            |                                                                   | Institucion                                                                                        | Buscar                                                                                   |
| Posición<br>1<br>2<br>3<br>4                               | Zarmaz, Camielo, Cézar, La maßolón de los rest.<br>1999, 1991-231-244<br>Rode 11 Califa, Joan Las tarifas de los servicios en<br>Pode 11 Califas, Joan Las tarifas de los servicios en<br>Pode 11, 1995, Job - 240<br>Agualo Aviles, Angel, La necessida de un análisis o                                                                                                    | 5% articulos má<br>Derecho F<br>Itados empreseriales<br>régimen de derecho p<br>ta. Aportaciones al D<br>onstitucional del derec | s citados (<br>financiero<br>Anticulo<br>desde une d<br>privado. Revi<br>erecho como | de las revis<br>y Tributari<br>stica estrate<br>sta de Derec<br>unitario al D<br>o. Civitas. Re | stas españolas<br>lo (1999-2009)<br>ligica. Estudios Pin<br>cho Financiero y Ha<br>statuto del Contral<br>vista Española de | de:<br>ancieros. Revis<br>scienda Pública.<br>suyente. Quince<br>Derecho Financ           | te de Conta<br>1999, 49, 2<br>ne Piscel: 1<br>iero. 2001,                       | abilidad y T<br>1521 359-40<br>Revista de<br>, 109/1101                              | ributación.<br>8<br>Actualidad<br>45-109                          | CITAS NAC<br>3<br>9<br>8<br>7                                                                      | Cittas iver<br>2<br>C<br>C<br>C<br>C                                                     |

Y también localizares citas en los otros Rankings de Revistas e Instituciones.

| RECS                                                                    | Ļ                                                                                                   | RE                                   | ÍNDICE [<br>Docun                | DE IMPACT<br>Al de ciencial soc<br>IENTACIÓN |                                  |                                        |                             | ļ                                            | ļ                                          |                   |
|-------------------------------------------------------------------------|----------------------------------------------------------------------------------------------------|--------------------------------------|----------------------------------|----------------------------------------------|----------------------------------|----------------------------------------|-----------------------------|----------------------------------------------|--------------------------------------------|-------------------|
| /uda                                                                    | Revistas                                                                                            |                                      |                                  | Artículos                                    |                                  |                                        | Autores                     |                                              | Ins                                        | stitucio          |
| dísticas<br>vistas<br>ente                                              | Impacto p 2010 2009 2008 2007 2006                                                                  | or años<br>2005 2                    | 004 2003                         | 2002 200                                     | 1 20                             | 00 199                                 | 9 1998                      | 1997                                         | In<br>1996 Histó                           | npacto<br>irico 2 |
| <b>mentaci</b><br>le Instituci<br>os)                                   | Ón<br>iones más productivas (≥ 25 Orden                                                             | ación por                            | : Total cita                     | 35 🗸                                         |                                  | Tambien I<br>Revistas, /               | ocalizaremo<br>Artículos, A | os citas ei<br>utores e 1                    | n los rankings d<br>Instituciones          | e                 |
|                                                                         | Τίτυlo de la Institución                                                                            | TOTAL<br>ARTÍCULOS                   | CITAS<br>NACIONALES              | CITAS<br>INTERNACIONALES                     | TOTAL<br>CITAS                   | Citas por<br>artículo                  | Artículos<br>≥6 citas       | % ITEMS<br>CITADOS                           | %<br>Autocitación                          |                   |
| iversidad (                                                             | de Granada                                                                                          | 159                                  | 163                              | 42                                           | 205                              | 1.3                                    | 9                           | 44.7                                         | 17.8                                       |                   |
| versidad (                                                              | Complutense de Madrid                                                                               | 430                                  | 182                              | 11                                           | 193                              | 0.4                                    | 3                           | 26.5                                         | 40.1                                       |                   |
| nología.<br>ntíficas (C                                                 | Consejo Superior de Investigaciones<br>SIC)                                                         | 103                                  | 126                              | 30                                           | 156                              | 1.5                                    | 5                           | 46.6                                         | 8.7                                        |                   |
| versitat d                                                              | e Barcelona                                                                                         | 183                                  | 132                              | 8                                            | 140                              | 0.8                                    | 3                           | 36.6                                         | 30.3                                       |                   |
| versidad (                                                              | Carlos III de Madrid                                                                                | 133                                  | 104                              | 21                                           | 125                              | 0.9                                    | 4                           | 32.3                                         | 23.1                                       |                   |
|                                                                         | canos III de Madrid                                                                                 |                                      |                                  | 21                                           |                                  |                                        |                             |                                              |                                            |                   |
| versidad (                                                              | de Murcia                                                                                           | 152                                  | 90                               | 7                                            | 97                               | 0.6                                    | 2                           | 29.6                                         | 14.4                                       |                   |
| versidad (<br>versitat P                                                | de Murcia<br>ompeu Fabra (Barcelona)                                                                | 152<br>74                            | 90<br>74                         | 7                                            | 97<br>86                         | 0.6                                    | 2                           | 29.6<br>41.9                                 | 14.4<br>24.3                               |                   |
| versidad (<br>versitat P<br>iversidad (                                 | de Murcia<br>ompeu Fabra (Barcelona)<br>de Salamanca                                                | 152<br>74<br>101                     | 90<br>74<br>68                   | 7<br>12<br>6                                 | 97<br>86<br>74                   | 0.6<br>1.2<br>0.7                      | 2<br>3<br>2                 | 29.6<br>41.9<br>30.7                         | 14.4<br>24.3<br>2.9                        |                   |
| iversidad (<br>iversitat P<br>iversidad (<br>iversidad (<br>iversitat d | de Murcia<br>ompeu Fabra (Barcelona)<br>de Salamanca<br>de Zaragoza<br>e València                   | 152<br>74<br>101<br>112<br>69        | 90<br>74<br>68<br>57<br>52       | 7<br>12<br>6<br>9                            | 97<br>86<br>74<br>66             | 0.6<br>1.2<br>0.7<br>0.6               | 2<br>3<br>2<br>1            | 29.6<br>41.9<br>30.7<br>29.5<br>24.6         | 14.4<br>24.3<br>2.9<br>5.3                 |                   |
| versidad (<br>versitat P<br>versidad (<br>versidad (<br>versitat d      | de Nurcia<br>ompeu Fabra (Barcelona)<br>de Salamanca<br>de Zaragoza<br>e València<br>de Extremadura | 152<br>74<br>101<br>112<br>69<br>140 | 90<br>74<br>68<br>57<br>52<br>61 | 7<br>12<br>6<br>9<br>13<br>2                 | 97<br>86<br>74<br>66<br>65<br>63 | 0.6<br>1.2<br>0.7<br>0.6<br>0.9<br>0.5 | 2<br>3<br>2<br>1<br>4<br>2  | 29.6<br>41.9<br>30.7<br>29.5<br>24.6<br>21.4 | 14.4<br>24.3<br>2.9<br>5.3<br>13.5<br>26.2 |                   |

Para más información de las búsquedas de citas en los INRECx, ver la información que se indica en el documento de **Búsqueda de índices de impacto e indicios de calidad en distintos recursos.** *Noviembre 2014* 

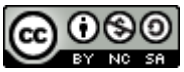

Dónde y cómo buscar las citas recibidas por un trabajo o por un autor por Josefa Romero-Martínez y Rosario Guiard Abascal se encuentra bajo una Licencia <u>Creative</u> <u>Commons Reconocimiento-NoComercial-CompartirIgual 3.0 Unported</u>. Última modificación: 19 de noviembre de 2014